## Backup to the Google Drive – How to

Sign into your email, and click dots on the top right corner and then on "Google Drive."

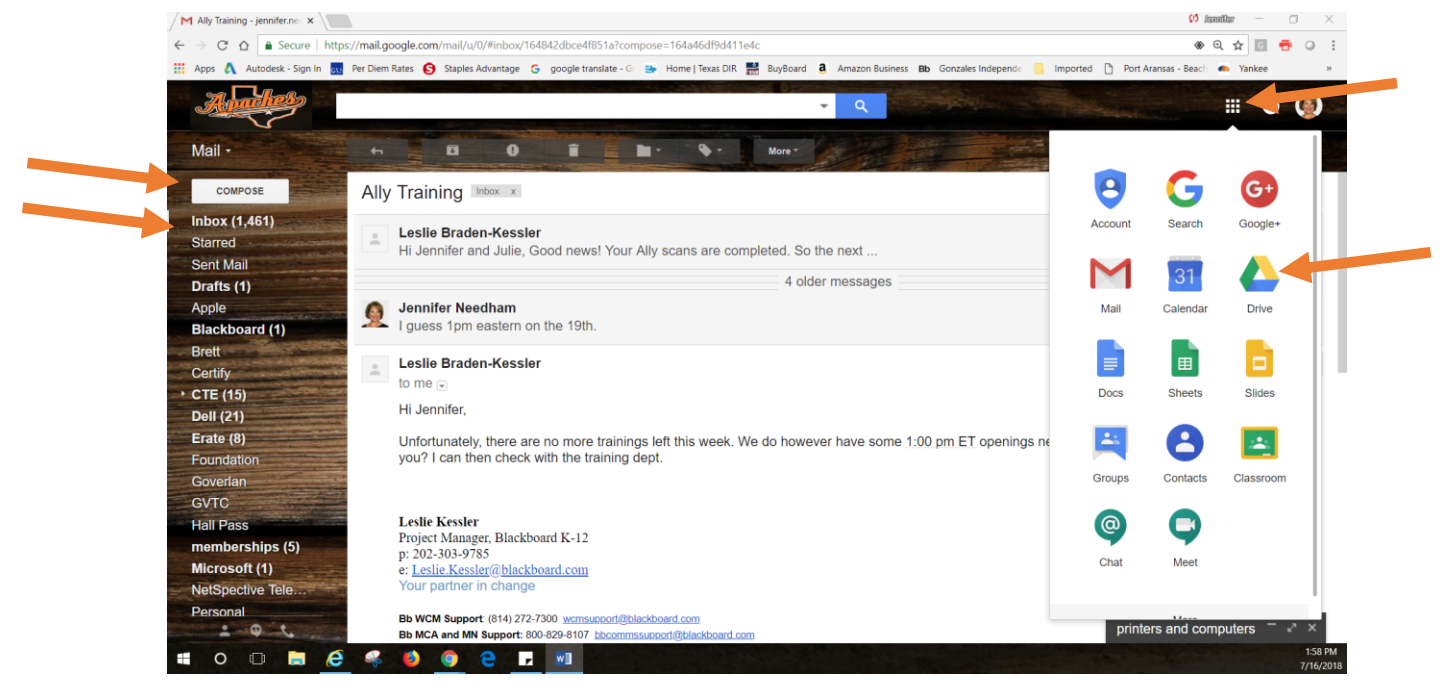

When your drive opens, click on "My Drive" and then "New."

| M Ally Training - jenniterne x 🔊 My Drive - Google Drive x                                                                                                    |                |                            |       |                            |           |   |   |  |  |  |
|----------------------------------------------------------------------------------------------------|----------------|----------------------------|-------|----------------------------|-----------|---|---|--|--|--|
| C O Secure https://drive.google.com/drive/u0/my-drive?ogsrc=32                                                                                                    |                |                            |       |                            |           |   |   |  |  |  |
| 👯 Apps 🔥 Autodesk - Sign In 🚮 Per Diem Rates 🌀 Staples Advantage G google translate - G 😐 Home   Texas DiR 🧮 BuyBoard â. Amazon Business 😕 Gonzales Independ: 📋 Imported 🗅 Port Aransas - Beac- 🖚 Yank |                |                            |       |                            |           |   |   |  |  |  |
| 4                                                                                                    | Drive          | Q Search Drive             | *     | <b>0</b> ¢ :               | # O 🗸     | 2 | 9 |  |  |  |
| +                                                                                                    | New            | My Drive 👻                 |       |                            | E         |   | 0 |  |  |  |
|                                                                                                    |                | Name 1                     | Owner | Last modified              | File size |   |   |  |  |  |
| •                                                                                                    | My Drive       | 2010-11                    | me    | Jan 7, 2016 me             | -         |   |   |  |  |  |
|                                                                                                    | Team Drives    | 2011-12                    | me    | Jan 7, 2016 me             | -         |   |   |  |  |  |
| *                                                                                                    | Shared with me | 2016-17                    | me    | Feb 15, 2018 me            | -         | 5 |   |  |  |  |
| ()<br>+                                                                                                    | Recent         | Administrative Tech Help   | me    | Jun 4, 2018 me             | -         |   |   |  |  |  |
| Î                                                                                                    | Trash          | Angela                     | me    | Dec 9, 2016 angela.zumwalt | -         |   |   |  |  |  |
| ~                                                                                                    | Storogo        | Apache Graphics            | me    | Jun 7, 2016 me             | -         |   |   |  |  |  |
| 0                                                                                                    | 25.7 GB used   | Athletics                  | me    | May 25, 2016 me            | -         |   |   |  |  |  |
|                                                                                                    |                | Autism                     | me    | Jan 7, 2016 me             | -         |   |   |  |  |  |
|                                                                                                    |                | Blackboard                 | me    | May 4, 2017 me             | -         |   |   |  |  |  |
|                                                                                                    |                | BlackBoard Call Out System | me    | Aug 23, 2017 me            | -         |   |   |  |  |  |
|                                                                                                    |                | Board Mtgs                 | me    | Dec 9, 2016 angela.zumwalt | -         |   |   |  |  |  |

## Click "New Folder", type in "Backup July 2018",

|            | Training - jennifer.net × | fy Drive - Google Drive ×      |                           |                         |                                             |                                   | 🕫 izmiliz           | - C                        |   | K |
|------------|---------------------------|--------------------------------|---------------------------|-------------------------|---------------------------------------------|-----------------------------------|---------------------|----------------------------|---|---|
|            | C 🛆 🔒 Secure   https      | //drive.google.com/drive/u/0/m | y-drive?ogsrc=32          |                         |                                             |                                   | 7                   | k 🖸 🖶                      | 0 | : |
| Apps       | 🙏 Autodesk - Sign In 👧    | Per Diem Rates 🕒 Staples Advan | tage 💪 google translate - | Go 📪 Home   Texas DIR 🚟 | BuyBoard <b>a</b> Amazon Business <b>Bb</b> | Gonzales Independe 🧧 Imported 🗋 P | ort Aransas - Beach | <ul> <li>Yankee</li> </ul> | 3 |   |
|            | Drive                     | Q Search Drive                 |                           |                         | -                                           | Ø \$                              | <b>∷ 0</b>          | Andres                     | 9 |   |
| С <u>т</u> | New                       | My Drive 👻                     |                           |                         |                                             |                                   |                     |                            | 0 |   |
| T          |                           | Name 🛧                         |                           |                         | Owner                                       | Last modified                     | File size           |                            |   |   |
| •          | My Drive                  | 2010-11                        |                           |                         | me                                          | Jan 7, 2016 <b>me</b>             |                     |                            |   |   |
|            | Team Drives               | 2011-12                        |                           |                         | me                                          | Jan 7, 2016 <b>me</b>             |                     |                            |   |   |
|            | Shared with me            | 2016-17                        |                           | New folder              | ×                                           | Feb 15, 2018 me                   |                     |                            |   |   |
|            | Recent                    | Administrative Tech            | Help                      | Backup July 2018        |                                             | Jun 4, 2018 me                    |                     |                            |   |   |
|            | Trash                     | Angela                         |                           | CANCEL                  | CREATE                                      | Dec 9, 2016 angela.zumwał         |                     |                            |   |   |
|            | Channe                    | Apache Graphics                |                           |                         |                                             | Jun 7, 2016 me                    |                     |                            |   |   |
| 0          | Storage                   |                                |                           |                         |                                             |                                   |                     |                            |   | đ |

Then double click on the folder that says "Backup July 2018" that you just created.

Click somewhere on the gray circle, right click, and then click "Upload files."

At the far left of the screen, choose the folders you want to backup.

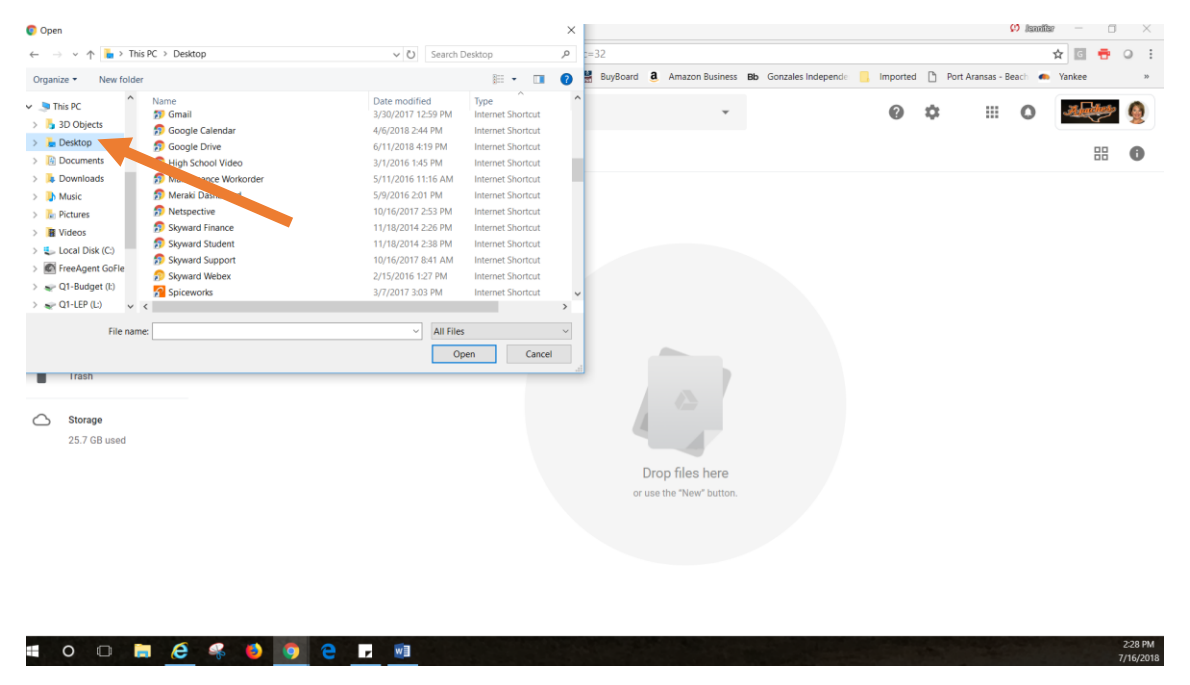

Highlight all the documents you want to upload and drag them to the "drop files here" circle.

Now those documents are uploaded and in your Google Drive.